## Mobiles Arbeiten Konto im Citrix Workspace hinterlegen

Die Citrix Workspace App kann man auch für zuhause nutzen dazu muss man nur ein weiteres Konto hinzufügen:

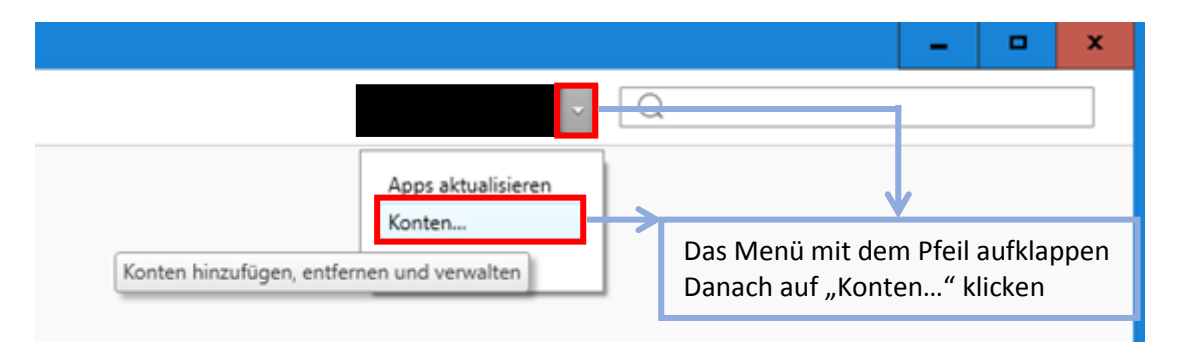

| 🕼 Konten bearbeiten              |                                       |              | - |    | x |  |  |  |
|----------------------------------|---------------------------------------|--------------|---|----|---|--|--|--|
| Konten hinzufügen oder entfernen |                                       |              |   |    |   |  |  |  |
| Aktiviert                        | Name                                  | Beschreibung |   |    |   |  |  |  |
|                                  | citrix                                | (Primär)     |   |    |   |  |  |  |
| < THINTUFÜGEN Entfernen          |                                       |              |   |    |   |  |  |  |
|                                  |                                       |              |   | OK |   |  |  |  |
| Bei dem nu<br>"Hinzufüge         | un offenen Fenster auf<br>en" klicken |              |   |    |   |  |  |  |

| Konto hinzufügen                                                                                                    |
|----------------------------------------------------------------------------------------------------|
| Firmen-E-Mail-Adresse oder die von der<br>IT-Abteilung angegebene Serveradresse eingeben:                                                                                                    |
| noeku.cloud.com                                                                                                    |
| Ein weiteres Fenster öffnet sich hier die Serveradresse<br>"noeku.cloud.com" eintippen                                                                                                    |
|                                                                                                    |
| Hinzufügen Schließen                                                                                                    |
|                                                                                                    |
| Mit "Hinzufügen" die Eingabe bestätigen                                                                                                    |
|                                                                                                    |
|                                                                                                    |
| Konten bearbeiten                                                                                                    |
| Konten bearbeiten       Konten hinzufügen oder entfernen       Aktiviert     Name       Beschreibung                                                                                                    |
| Konten bearbeiten     -     -     -     -     -     -     -     -     -     -     -     -     -     -     -     -     -     -     -     -     -     -     -     -     -     -     -     -     -     -     -     -     -     -     -     -     -     -     -     -     -     -     -     -     -     -     -     -     -     -     -     -     -     -     -     -     -     -     -     -     -     -     -     -     -     -     -     -     -     -     -     -     -     -     -     -     -     -     -     -     -     -     -     -     -     -     -     -     -     -     -     -     -     -     -     -     -     -     -     -     -     -     -     -     -     -     -     -     -     -     -     -     -     -     -     -     -     -     -     -     -     -     -     -     -     -     -     -     -     -     -     -     -     - </td |
| Konten bearbeiten     Konten hinzufügen oder entfernen     Aktiviert Name     Beschreibung     Citrix     (Primär)     Store                                                                                                    |
| Konten bearbeiten     Konten hinzufügen oder entfernen     Aktiviert     Name     Beschreibung     Citrix     (Primär)     Store     Nun werden hier zwei Konten angezeigt                                                                                                    |
| Konten bearbeiten     Konten hinzufügen oder entfernen     Aktiviert     Name     Beschreibung     Citrix     (Primär)     Store     Nun werden hier zwei Konten angezeigt                                                                                                    |
| Konten bearbeiten     Konten hinzufügen oder entfernen     Aktiviert     Name   Beschreibung     Citrix   (Primär)   Store     Nun werden hier zwei Konten angezeigt     Konten bearbeiten     III                                                                                                    |
| Konten bearbeten                                                                                                    |

|             | Anmelden           |
|-------------|--------------------|
|             | Apps aktualisieren |
| 🗸 citrix    | Konto wechseln 🔹 🕨 |
| Store       | Konten             |
| Alle Konten |                    |
|             | -                  |

Hier muss man das gewünschte Konto auswählen

- "citrix" ist für internes Arbeiten
- "Store" ist für externes Arbeiten (mobiles Arbeiten)

## Aussehen der Citrix Workspace App:

| Citrix Workspace |                                                                                       | <u>×</u>                  |
|------------------|---------------------------------------------------------------------------------------|---------------------------|
| ΝÖKU             | Q                                                                                     | S ×                       |
| home             | Apps                                                                                  | Î                         |
| E Apps           | Zuletzt verwendet                                                                     | Alle Anwendungen anzeigen |
| Desktops         | Zuletzt verwendete Apps werden hier<br>angezeigt.<br><u>Alle Anwendungen anzeigen</u> |                           |
|                  | Desktops<br>Zuletzt verwendet                                                         | Alle Desktops anzeigen    |
|                  | NOEKU Desktop                                                                         |                           |
| CITRIX           |                                                                                       | Ţ                         |